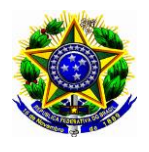

### Serviço Público Federal Ministério da Educação Secretaria de Educação Profissional e Tecnológica Diretoria de Tecnologia da Informação

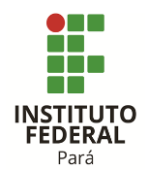

DTI-DOC-001 – Aprovação: DTI – Revisão: 01 – Data:24/11/2015

# Tutorial de Configuração do Gmail do IFPa para uso no Cliente Outlook (Testado no Outlook 2013)

# 1º Adicionar Conta de Email escolher Configuração Manual Para configurar Gmail com a Conta do IFPA

| Adicionar Conta                                                          |                                                                                   |                                            | ×          |
|--------------------------------------------------------------------------|-----------------------------------------------------------------------------------|--------------------------------------------|------------|
| Configuração da Conta Automática<br>Configuração manual de conta ou liga | ir a outros tipos de servidores.                                                  |                                            | K          |
| O Conta de Correio Eletrónico                                            |                                                                                   |                                            |            |
| O Seu Nome:                                                              | Coordenação DTI                                                                   |                                            |            |
| Endereço de Correio Eletrónico:                                          | cxemplo: Paula Bento<br>coordenacao.dti@ifpa.edu.br<br>Exemplo: paula@contoso.com |                                            |            |
| Palavra-passe:<br>Escreva Novamente a Palavra-passe:                     |                                                                                   |                                            |            |
|                                                                          | Escreva a palavra-passe indicada pelo for                                         | necedor de serviços Internet.              |            |
| Onfiguração manual ou tipos de se                                        | rvidor adicionais                                                                 |                                            |            |
|                                                                          |                                                                                   | < Anterior Seguinte > Cance                | lar        |
| 2º Escolher a Opção POF<br>Adicionar Conta                               | ou IMAP                                                                           |                                            | ×          |
| Escolher Serviço                                                         |                                                                                   |                                            | ×          |
| O Microsoft Exchange S<br>Ligar a uma conta do                           | e <b>rver ou serviço compatível</b><br>Exchange para aceder ao correio eletrón    | ico, calendários, contactos, tarefas e vo  | oice mail  |
| Serviço compatível co<br>Ligue-se a um serviço                           | m Exchange Active Sync ou Outlook.com<br>como o Outlook.com para aceder ao e-m    | n<br>ail, calendários, contactos e tarefas |            |
| POP ou IMAP<br>Ligar a uma conta de                                      | correio eletrónico IMAP ou POP                                                    |                                            |            |
|                                                                          |                                                                                   |                                            |            |
|                                                                          |                                                                                   |                                            |            |
|                                                                          |                                                                                   |                                            |            |
|                                                                          |                                                                                   |                                            |            |
|                                                                          |                                                                                   | < Anterior Seguinte                        | > Cancelar |

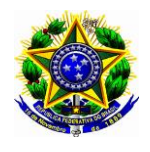

### Serviço Público Federal Ministério da Educação Secretaria de Educação Profissional e Tecnológica Diretoria de Tecnologia da Informação

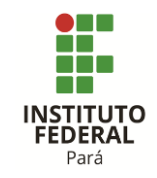

DTI-DOC-001 – Aprovação: DTI – Revisão: 01 – Data:24/11/2015

# 3º Colocar dados do pop e smtp conforme figura abaixo com usuario e senha 3.1º Marcar opção Mais opções e siga a etapa do proximo passo

| nformações do utilizador                                      |                            | Definições da Conta de Teste                                           |
|---------------------------------------------------------------|----------------------------|------------------------------------------------------------------------|
| ) seu nome:                                                   | Coordenação DTI            | Recomendamos que teste a conta para se certificar de                   |
| ndereço de Correio Eletrónico:                                | coordenacao.dti@ifpa.edu.ł | que as citiladas estas conceas.                                        |
| nformações sobre o servidor                                   |                            | Tastas definiçãos da conta                                             |
| ipo de Conta:                                                 | РОРЗ 🗸                     | Testal definições da conta                                             |
| Servidor de receção de correio:                               | pop.gmail.com              | Testar automaticamente as definições da conta<br>ao clicar em Seguinte |
| Servidor de envio de correio (SMTP)                           | smtp.gmail.com             | Colocar mensagens novas em:                                            |
| Informações de início de sessão                               |                            | Novo Ficheiro de Dados do Outlook                                      |
| Nome de utilizador:                                           | ordenacao.dti@ifpa.edu.br  | O Ficheiro de Dados do Outlook Existente                               |
| Palavra-passe:                                                | *****                      | Procurar                                                               |
| Memori                                                        | zar palavra-passe          |                                                                        |
| Requerer início de sessão com A<br>Palavra-passe Segura (SPA) | utenticação de             | Mais definições                                                        |

| Definições do correio eletrónico da Internet X                                                                                                    |                     |                             |     |  |  |
|----------------------------------------------------------------------------------------------------|---------------------|-----------------------------|-----|--|--|
| Geral                                                                                                    | Servidor de envio   | Avançadas                   |     |  |  |
| <ul> <li>O meu servidor de envio (SMTP) requer autenticação</li> <li>Utilizar as mesmas definições do meu servidor de receção de correio</li> <li>Iniciar sessão utilizando</li> </ul> |                     |                             |     |  |  |
|                                                                                                    | Nome de utilizador: | coordenacao.dti@ifpa.edu.br |     |  |  |
| Palavra-passe:                                                                                                    |                     | *****                       |     |  |  |
| Requerer Autenticação por Palavra-passe Segura (SPA)                                                                                                    |                     |                             |     |  |  |
|                                                                                                    |                     | OK Cance                    | lar |  |  |

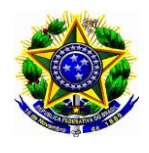

#### Serviço Público Federal Ministério da Educação Secretaria de Educação Profissional e Tecnológica Diretoria de Tecnologia da Informação

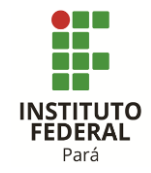

DTI-DOC-001 – Aprovação: DTI – Revisão: 01 – Data:24/11/2015

## 5º Escolher a guia "Avançadas"

5.1º Deixar uma cópia das menssagens no servidor (Opção do Usuário deixar marcado)

5.2º Desmarcar opção "Remover do servidor após"

| Definições do correio eletrónico da Internet                                                                                                    | × |
|----------------------------------------------------------------------------------------------------|---|
| Geral Servidor de envio Avançadas                                                                                                    |   |
| Números de porta do servidor         Servidor de receção (POP3):       995         Utilizar predefinições         Este servidor requer uma ligação encriptada (SSL)         Servidor de envio (SMTP):       465         Utilize o seguinte tipo de ligação encriptada:       SSL         Tempos de espera do servidor         Curto       Longo 1 minuto         Entrega         Ø Deixar uma cópia das mensagens no servidor         Remover do servidor após |   |
| Remover do servidor ao eliminar de 'Itens eliminados'                                                                                                    |   |
| OK Cancelar                                                                                                    |   |

### 6º Realizar o teste sendo concluindo poderá avançar

| Adicionar Conta X                                                           |                                   |                                                                        |  |  |
|-----------------------------------------------------------------------------|-----------------------------------|------------------------------------------------------------------------|--|--|
| Definições de Conta POP e IMAP<br>Introduza as definições do servido        | r de correio eletrónico da conta. |                                                                        |  |  |
| Informações do utilizador                                                   |                                   | Definições da Conta de Teste                                           |  |  |
| O seu nome:                                                                 | Coordenação DTI                   | Recomendamos que teste a conta para se certificar de                   |  |  |
| Endereço de Correio Eletrónico:                                             | coordenacao.dti@ifpa.edu.l        | que as entradas estad conetas.                                         |  |  |
| Informações sobre o servidor                                                |                                   | To be a first the second                                               |  |  |
| Tipo de Conta:                                                              | POP3 🗸                            | Testar definições da conta                                             |  |  |
| Servidor de receção de correio:                                             | pop.gmail.com                     | Testar automaticamente as definições da conta<br>ao clicar em Seguinte |  |  |
| Servidor de envio de correio (SMTP):                                        | smtp.gmail.com                    | Colocar mensagens novas em:                                            |  |  |
| Informações de início de sessão                                             |                                   | Novo Ficheiro de Dados do Outlook                                      |  |  |
| Nome de utilizador:                                                         | ordenacao.dti@ifpa.edu.br         | O Ficheiro de Dados do Outlook Existente                               |  |  |
| Palavra-passe:                                                              | *****                             | Procurar                                                               |  |  |
| Memorizar palavra-passe                                                     |                                   |                                                                        |  |  |
| Requerer início de sessão com Autenticação de<br>Palavra-passe Segura (SPA) |                                   | Mais definições                                                        |  |  |
|                                                                             |                                   | < Anterior Seguinte > Cancelar                                         |  |  |